MÒDUL 1: Instal·lació, administració, gestió i implementació del servidor web i la seva seguretat

Instalación de servidores FTP y WEB en Linux

# **ÍNDICE**

1. Instalación de Linux Ubuntu en el Vmware

2. Comandos básicos en Linux

3. Instalar software en Linux Ubuntu

4. Instalación y configuración del servidor web Apache en Linux

5. Instalación y configuración del servidor FTP Vsftp en Linux

|                                                                                                    | New Virtual Machine Wizard                                                                                                    |                  | New Virtual Machine Wizard 🛛 🛛 🔀                                                                                                    |
|----------------------------------------------------------------------------------------------------|----------------------------------------------------------------------------------------------------|------------------|----------------------------------------------------------------------------------------------------|
| Ubuntu - VMware Workstation ACE Edition     Edit View VM Team ACE Windows Help     ACE Master     Open     Open     Ctrl+O     Import     Connect to ACE Management Server     Close     Ctrl+W     Map or Disconnect Virtual Disks     Add to Favorites     Exit     Commands     Devices | Ltrl+N       Welcome to the New Vi         Machine Wizard       Welcome to the New Vi         Machine Wizard       This wizard will guide you through the creating a new virtual machine.         VMware       Workstation         ACE Edition       Vintual machine. | tual<br>steps of | Select the Appropriate Configuration<br>How would you prefer to configure your new virtual machine?         Virtual machine configuration         ● Typical<br>Create a new virtual machine with the most common devices and configuration options.<br>This Workstation 6.x virtual machine will not be compatible with ESX Server 3.x, Server 1.x, ACE 1.x, Workstation 5.x or older versions.         ● Custom<br>Choose this option if you need to create a virtual machine with additional devices or specific configuration options, or if you need to create a virtual machine with specific hardware compatibility requirements. |
|                                                                                                    | < Atrás Siguiente >                                                                                                    | Cancelar         | < Atrás Siguiente > Cancelar                                                                                                    |
| New Virtual Machine Wizard                                                                                                    | New Virtual Machine Wizard                                                                                                    | New Virt         | ual Machine Wizard 🛛 🛛 🔀                                                                                                    |
| Select a Guest Operating System<br>Which operating system will be installed on this virtual machine?                                                                                                    | Name the Virtual Machine<br>What name would you like to use for this virtual machine?                                                                                                    | Netwo<br>Wi      | лк Туре<br>hat type of network do you want to add?                                                                                                    |
| Guest operating system          Microsoft Windows         Linux         Novell NetWare         Sun Solaris         Other                                                                                                    | Virtual machine name Ubuntu Location D:\My Virtual Machines\Ubuntu\ Browse                                                                                                    | Network          | connection<br>bridged networking<br>a the guest operating system direct access to an external Ethernet network,<br>guest must have its own IP address on the external network,<br>network address translation (NAT)<br>a the guest operating system access to the host computer's dial-up or<br>smal Ethernet network connection using the host's IP address.<br>host-only networking<br>unect the guest operating system to a private virtual network on the host<br>uputer.                                                                                                    |
| < Atrás Siguiente > Cancelar                                                                                                    | < Atrás Siguiente > Cancelar                                                                                                    |                  | < Atrás Siguiente > Cancelar                                                                                                    |

| New Virtual Machine Wizard                                                                                                    | New Virtual Machine Wiza | ard 🛛 🔀                                                                                                 |
|----------------------------------------------------------------------------------------------------|--------------------------|----------------------------------------------------------------------------------------------------|
| Specify Disk Capacity<br>How large do you want this disk to be?                                                                                                    |                          | Virtual machine created                                                                                 |
| Disk capacity<br>This virtual disk can never be larger than the maximum capacity that you set here.                                                                                                    |                          | successfully.                                                                                           |
| Disk size (GB):                                                                                                    |                          | You still need to install the operating system and<br>VMware Tools in order to use the virtual machine. |
| Allocate all disk space now.                                                                                                    |                          | See the following link for details:                                                                     |
| By allocating the full capacity of the virtual disk, you enhance performance of<br>your virtual machine. However, the disk will take longer to create and there must<br>be enough space on the host's physical disk. |                          | Guest Operating System Installation Guide.                                                              |
| If you do not allocate disk space now, your virtual disk files will start small, then become larger as you add applications, files, and data to your virtual machine.<br>Split disk into 2 GB files.                 | VMware<br>Workstation    | Do not show this page again                                                                             |
|                                                                                                    | ACE Edition              |                                                                                                    |
| < Atrás Finalizar Cancelar                                                                                                    |                          | Close                                                                                                   |

| Devices                |                                                       |                                       |
|------------------------|-------------------------------------------------------|---------------------------------------|
| Memory                 | 512 MB                                                |                                       |
| 🚍 Hard Disk (SCSI 0:0) | 4.0 GB                                                | Start this virtual machine            |
| 💁 CD-ROM (IDE 1:0)     | Using file D:\Imagenes\ubuntu-8.04.1-desktop-i386.iso | Edit virtual machine settings         |
| 🛃 Floppy               | Auto detect                                           | 🔞 Clone this virtual machine          |
| 🔛 Ethernet             | Bridged                                               | Clone to ACE master                   |
| 🕙 USB Controller       | Present                                               | · · · · · · · · · · · · · · · · · · · |
| 🐠 Sound Adapter        | Auto detect                                           |                                       |
| 💻 Display              | Auto detect                                           | Le damos al Play para inicia          |
| Processors             | 1                                                     | instalación                           |

Arabic Беларуская Български Bengali Bosanski Català Čeština Dansk Deutsch Dzongkha Ελληνικά English Esperanto Español Eesti Euskaraz Suomi Français Galego Gujarati Hebrew

Language Hindi Hrvatski Magyarul Bahasa Indonesia Italiano 日本語 ქართული Khmer 한국어 Kurdî. Lietuviškai Latviski Македонски Malayalam Norsk bokmål Nepali Nederlands Norsk nynorsk Punjabi(Gurmukhi) Polski Português do Brasil

Português Română Русский Sámegillii Slovenčina Slovenščina Shaip Svenska Tamil Thai Tagalog Türkce Українська Tiếng Viêt Wolof 中文(简体) 中文(繁體)

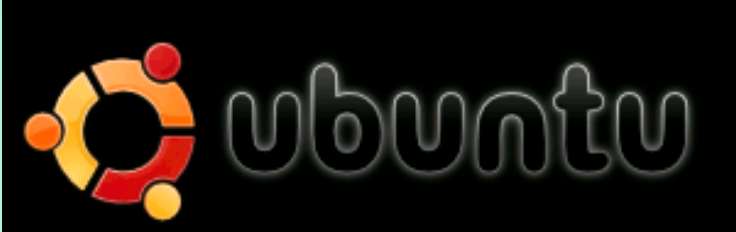

Probar Ubuntu sin alterar su equipo Instalar Ubuntu Verificar el CD en busca de defectos Análisis de memoria Arrancar desde el primer disco duro

| a.<br>==        | Instalar X                                                   |
|-----------------|--------------------------------------------------------------|
|                 | Bienvenido                                                   |
| Dansk           | ¿Preparado para instalar? Una vez que hava contestado a      |
| Deutsch         | algunas preguntas, se podrá instalar en su equipo el         |
| Ελληνικά        | contenido del Live CD para que pueda ejecutar el sistema a   |
| English         |                                                              |
| No localization | Sólo le llevará algunos minutos responder a las preguntas.   |
| Esperanto       | Por favor, seleccione el idioma a usar durante el proceso de |
| Español         | instalación. Ese idioma será el idioma predeterminado en el  |
| Eesti           | sistema final.                                               |
| Euskaraz        |                                                              |
| Suomi           |                                                              |
| Français        | Si tiene acceso a Internet, lea las notas de publicación     |
| Galego          | para informarse acerca de los problemas que le pueden        |
| ગુજરાતી         |                                                              |
| עברית 🔻         | Notas de la version                                          |
|                 |                                                              |
| Step 1 of 7     | ▲ Adelante                                                   |

| 4                                                                                  | lne                                                         | stalar                                     |                                              | ×                 |
|------------------------------------------------------------------------------------|-------------------------------------------------------------|--------------------------------------------|----------------------------------------------|-------------------|
| ¿Dónde se encuenti                                                                 | ra?                                                         |                                            |                                              |                   |
| Seleccione una ciudad en s<br>incluso después de seleccio<br>el sistema instalado. | u país y la zona horaria. Si<br>nar la zona horaria correct | la hora actual indi<br>:a, puede ajustarla | cada es incorrecta<br>a después de reiniciar |                   |
|                                                                                    |                                                             |                                            |                                              |                   |
|                                                                                    |                                                             |                                            |                                              |                   |
|                                                                                    |                                                             |                                            |                                              |                   |
|                                                                                    |                                                             |                                            | 0 0                                          |                   |
| Ciudad seleccionada:                                                               | Madrid                                                      | Región sel                                 | eccionada: España                            |                   |
| Zona horaria:                                                                      | CEST (GMT+2:00)                                             | н                                          | ora actual: 12:51:58                         |                   |
| Etapa 2 de 7                                                                       |                                                             | <b>O</b> ance                              | ar 👍 A <u>t</u> rás                          | A <u>d</u> elante |

| <u>*</u>                                                     | Instalar                                                                                                    | 3 |
|--------------------------------------------------------------|----------------------------------------------------------------------------------------------------|---|
| Distribución del teclado                                     |                                                                                                    |   |
| ¿Cuál es la distribución más parecida a la de su t<br>Serbia | eclado?                                                                                                    |   |
| Slovakia<br>Slovenia<br>South Africa                         | Spain - Catalan variant with middle-dot L<br>Spain - Dvorak<br>Spain - Eliminate dead keys<br>Spain - Macintosh |   |
| Spain<br>Sri Lanka<br>Sweden<br>Switzerland<br>Syria         | Spain - Sun dead keys                                                                                           |   |
| Puede escribir en este campo para probar su nue              | eva distribución de teclado.                                                                                    |   |

Etapa 3 de 7

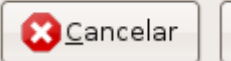

🖕 A<u>t</u>rás

📥 A<u>d</u>elante

| 🚔 Instala                                           | r 🗙      |
|-----------------------------------------------------|----------|
| Preparar el espacio del disco                       |          |
| ¿Cómo desea particionar el disco?                   |          |
| 🖲 Guiado - utilizar todo el disco                   |          |
| SCSI1 (0,0,0) (sda) - 4.3 GB VMware, VMware Virtual | s        |
| 🔾 Manual                                            |          |
|                                                     |          |
|                                                     |          |
|                                                     |          |
|                                                     |          |
|                                                     |          |
|                                                     |          |
|                                                     |          |
|                                                     |          |
| Etapa 4 de 7                                        | Cancelar |

| 🚔 Instalar                                                                                                    | × |
|----------------------------------------------------------------------------------------------------|---|
| ¿Quién es usted?                                                                                                    |   |
| ¿Cómo se llama?                                                                                                    |   |
| ubuntu                                                                                                    |   |
| ¿Qué nombre desea usar para iniciar sesión?                                                                          |   |
| ubuntu                                                                                                    |   |
| Si este equipo va a ser usado por más de una persona, deberá configurar varias cuentas después de<br>la instalación. |   |
| Escoja una contraseña para mantener su cuenta segura.                                                                |   |
| ******                                                                                                    |   |
| Introduzca la misma contraseña dos veces, para así comprobar posibles errores de tecleo.                             |   |
| ¿Cuál es el nombre de este equipo?                                                                                   |   |
| ubuntu-desktop                                                                                                    |   |
| Este nombre se usará para hacer visible este equipo a otros equipos de la red.                                       |   |
| Etapa 5 de 7 (S) Cancelar (Atrás Adelant                                                                             | e |

|                                                                                                    | Instalar                                                                     | ×                                                                                                    |
|----------------------------------------------------------------------------------------------------|------------------------------------------------------------------------------|----------------------------------------------------------------------------------------------------|
| Listo para instalar                                                                                        |                                                                              |                                                                                                    |
| Ahora se instalará su nuevo sistema o                                                                      | operativo con las opciones siguientes:                                       |                                                                                                    |
| Idioma: Spanish<br>Distribución del teclado: Spain<br>Nombre completo: ubuntu<br>Nombre de usuario: ubuntu |                                                                              |                                                                                                    |
| Localización: Europe/Madrid                                                                                |                                                                              | 📥 Instalación completada 🛛 🗙                                                                           |
| Asistence de migración.                                                                                    |                                                                              | La instalación se ha completado. Necesita reiniciar<br>el equipo para poder usar la nueva instalación. |
| Se escribirán en los discos todos lo<br>continúa. Si no lo hace podrá hace                                 | s cambios indicados a continuación si<br>· cambios manualmente.              | Reiniciar ahora                                                                                        |
| AVISO: Esta operación destruirá too<br>particiones que haya eliminado así<br>a formatear                   | dos los datos que existan en las<br>como en aquellas particiones que se vaya | an 🗸                                                                                                   |
|                                                                                                    |                                                                              | Avanzado                                                                                               |
| Etapa 7 de 7                                                                                               | (Sancelar                                                                    | 🖕 A <u>t</u> rás 📄 Instalar                                                                            |

#### 2. ENTORNO Y COMANDOS COMUNES DE LINUX

cd → La orden cd (change directory) cambia al directorio especificado en directory Sintaxis: cd directory

pwd → La orden pwd (print working directory) muestra la ruta de acceso del directorio actual. Sintaxis: pwd

Is → Muestra el contenido de un directorio Sintaxis: ls [options] directory Ejemplo: ls -al (es la forma más común)

#### 2. ENTORNO Y COMANDOS COMUNES DE LINUX

cp → Permite copiar archivos en directorios Sintaxis: cp [options] file1 file2 cp [options] files directory

**mkdir** → Crea un directorio. Sintaxis: mkdir [options] directory

**mv** → Mueve o renombra archivos y directorios. Sintaxis: mv [options] source target

rm → Elimina uno o más archivos del sistema y también directorios. Sintaxis: rm [options] files

#### 2. ENTORNO Y COMANDOS COMUNES DE LINUX

| DOS                                                        | Comando Linux                                       |
|------------------------------------------------------------|-----------------------------------------------------|
| cd directorio                                              | cd directorio                                       |
| air, air/w                                                 | IS, IS -I                                           |
| chair (directorio actual)                                  | pwa                                                 |
| del (Dolla un alchivo)                                     | IIII                                                |
| contenido)                                                 | rm -r                                               |
| сору                                                       | ср                                                  |
| xcopy (copia todo el contenido de un directorio)           | cp -R                                               |
| rename, move                                               | mv                                                  |
| type (imprime el contenido de un archivo<br>a la pantalla) | cat                                                 |
| help, [comańdo] /?                                         | man                                                 |
| cls (limpia la pantalla)                                   | clear                                               |
| find (busca por una palabra(s) en un determinado archivo)  | grep                                                |
| edit nombre-de-archivo                                     | gedit nombre-de-archivo                             |
| mem (muestra la memoria disponible)<br>scandisk            | free, top<br>fsck                                   |
| pkzip (crea un paquete de archivos)                        | tar, utilizado en conjunto con gzip para compresión |
| ipconfig (visualiza dirección IP y configuración de red)   | ifconfig                                            |
| route print (muestra tablas de ruteo)                      | route -n                                            |

#### Para instalar software existen dos métodos: **a) En Modo gráfico**

#### - El programa Añadir/Quitar aplicaciones

Una sencilla aplicación con la que se puede añadir o quitar paquetes, del S.O. de una manera muy sencilla.

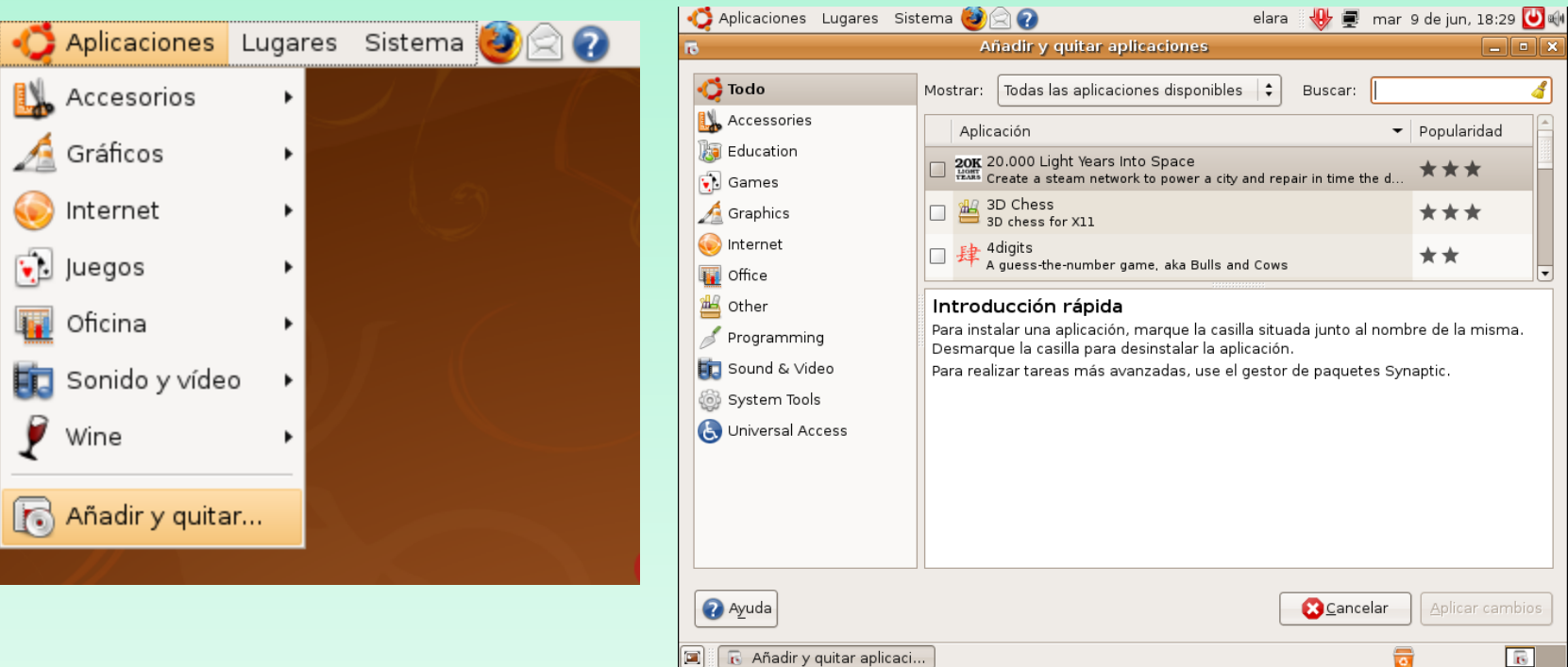

#### - El programa Synaptic

#### Se tiene más control sobre los programas que se instalan en el sistema. Por el momento, Synaptic utiliza apt-get.

| Sistema 🥹 🗟 🕢      | elara ų                       | Gestor de Paquetes Synaptic                                                                    |
|--------------------|-------------------------------|------------------------------------------------------------------------------------------------|
| 💥 Preferencias 🔹 🕨 |                               | <u>A</u> rchivo <u>E</u> ditar <u>P</u> aquete <u>C</u> onfiguración A <u>y</u> uda            |
| 🔯 Administración 🔸 | କ Autorizaciones              |                                                                                                |
| Ayuda y soporte    | 📑 Controladores de hardware   | Recargar Marcar todas las actualizaciones Aplicar Propiedades Buscar                           |
| 👸 Acerca de GNOME  | 😴 Gestor de actualizaciones   | Tada Versión instalada Ultir                                                                   |
| 👶 Acerca de Ubuntu | 🗑 Gestor de paquetes Synaptic |                                                                                                |
|                    | 🧱 Herramientas de red         | Administración del sistema 2vcard 0.5-1                                                        |
| U Salir            | 🚱 Hora y fecha                | Administración del sistema 3.3.4                                                               |
|                    | 崖 Impresoras                  | Administración del sistema 👻                                                                   |
|                    | 🊟 Monitor del sistema         | No nay ningun paquete seleccionado.                                                            |
|                    | ত िrígenes del software       | Secciones                                                                                      |
|                    | Pruebas del hardware          | Estado                                                                                         |
|                    | Red Red                       |                                                                                                |
|                    | 👼 Samba                       | Origen                                                                                         |
|                    | Servicios                     | <u>F</u> iltros personalizados                                                                 |
|                    | 뼫 Soporte de idiomas          |                                                                                                |
| 200 X -            | 🔎 Sucesos del sistema         |                                                                                                |
|                    | 🋐 Usuarios y grupos           | 25210 paquetes listados, 1137 instalados, 0 rotos. 0 para instalar/actualizar, 0 para eliminar |
|                    | 🔙 Ventana de entrada          |                                                                                                |

#### b) Modo terminal o comando

Existen varias formas de instalar programas en modo texto, pero las mas usadas son aptitude y apt-get. Para ello se debe de abrir la aplicación terminal.

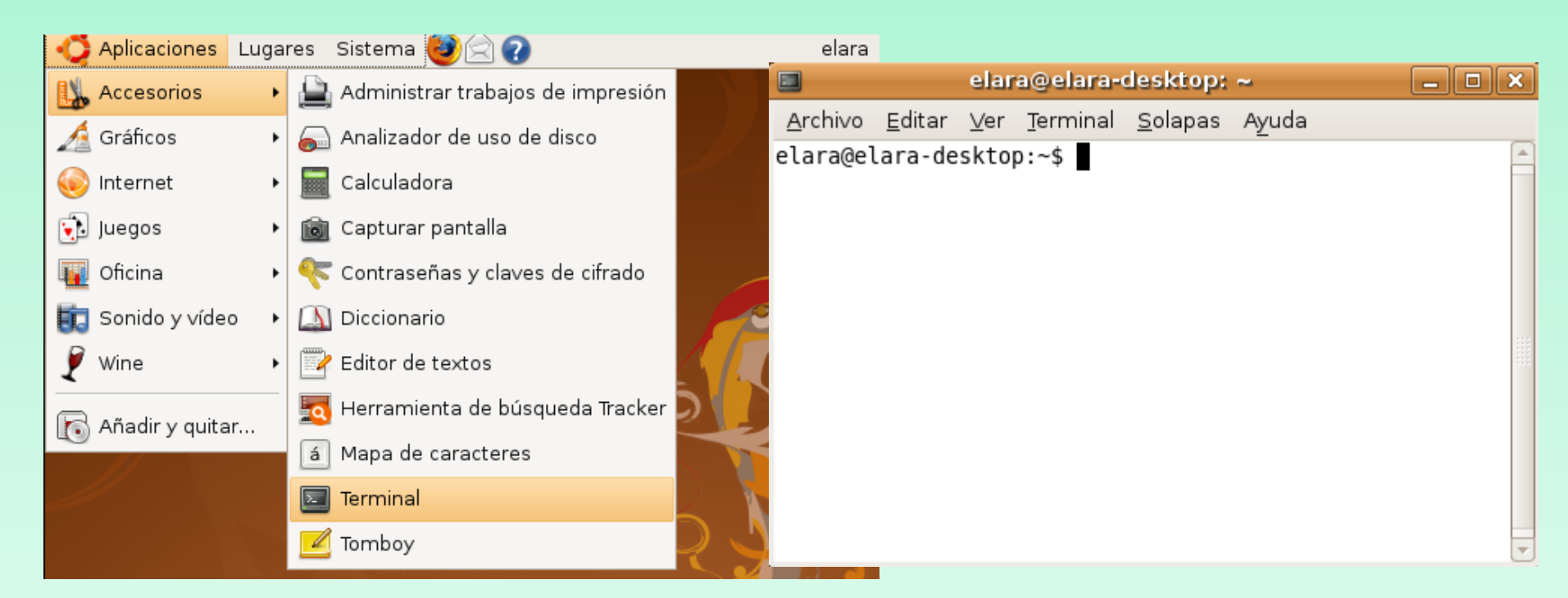

#### apt-get

- Instala y elimina paquetes del sistema, y permite actualizar las listas de paquetes o el propio software.

- Está formado de 16 herramientas hermanas diferentes.

Sudo apt-get update → Actualizar la lista de paquetes disponibles . Sudo apt-cache search → Busqueda de paquetes. Sudo apt-get install apache2 → Instala paquetes . Sudo apt-get remove gdm →Eliminar paquetes instalados. Sudo apt-get purge windows → Elimina y purga los paquetes de la sistema. Sudo apt-get dist-upgrade → Actualiza los paquetes de la distrib. a la ultima versión . Sudo apt-get check → Verifica que no haya dependencias incumplidas. Sudo apt-get help → Para tener mas opciones del comando apt-get

#### aptitude

- Herramienta mejor para instalar, eliminar, actualizar, y administrar los paquetes en tu sistema que apt.

- Resuelve el problema de las dependencias huérfanas.
- Usa una sola herramienta con muchas funciones.

aptitude: Muestra una interfaz para buscar, navegar, instalar, actualizar y gestionar paquetes. aptitude install: Instala software en tu sistema, junto con las dependencias necesarias. aptitude remove: Elimina paquetes junto con las dependencias que queden huérfanas. aptitude purge: Elimina paquetes y dependencias huérfanas junto con los ficheros de configuración. aptitude search: Busca paquetes en las listas de paquetes locales de apt. aptitude update: Actualiza las listas de paquetes locales. aptitude upgrade: Actualiza los paquetes disponibles. aptitude clean: Elimina los ficheros que se descargaron para instalar software en tu sistema. aptitude dist-upgrade: Actualiza paquetes, incluso si eso significa que debe desinstalar otros. aptitude show: Muestra detalles acerca del paquete nombrado. aptitude autoclean: Elimina los paquetes deb obsoletos.

aptitude hold: Fuerza a que un paquete permanezca en su versión actual, y no se actualice.

#### Diferencia aptitude vs apt-get

-'apt-get remove' elimina los paquetes indicados, pero deja sus dependencias, aunque éstas queden huérfanas (ningún paquete de tu sistema las necesita).

- aptitude recuerda las dependencias que se han aplicado en la instalación de un paquete, y borrará el programa junto con todas sus dependencias huérfanas .
- Si se instala con apt-get o con entorno gráfico Synaptic, la desinstalación borrará sólo el paquete especificado, pero no las dependencias.
- Apt-get autoremove → Puede encargarse de las dependencias huérfanas pero sólo para versiones > 6.10)

- **Paso 1**. Editar el archivo /etc/apt/apt.conf.d/70debconf Poner las siguientes líneas al final del archivo:
  - Acquire::http::Proxy "<u>http://192.168.2.2:8080</u>";
- para poder pasar el PROXY de STUCOM
- Paso 2. Actualizar la aplicación de descarga apt-get sudo apt-get update
- **Paso 3.** Instalar los servidores que queramos: ftp, web, telnet
  - sudo apt-get install apache2
  - sudo apt-get install vsftpd
  - sudo apt-get install telnetd

- Para instalar Apache simplemente tendremos que abrir el terminal (Aplicaciones/Accesorios/Terminal) y escribir:

sudo apt-get install apache2

 Para arrancar o reiniciar Apache escribiremos el siguiente comando en la consola: sudo /etc/init.d/apache restart

- Para parar el servidor web escribiremos el siguiente comando:

sudo /etc/init.d/apache stop

La información de configuración en apache 2 no está centralizada en el fichero /etc/httpd.conf como pasaba en la versión apache1.

/etc/apache2/httpd.conf → está vacio

/etc/apache2/apache2.conf → Una parte de la configuración

/etc/apache2/sites-available/default  $\rightarrow$  Otra parte de la configuración, donde se encuentra documentRoot

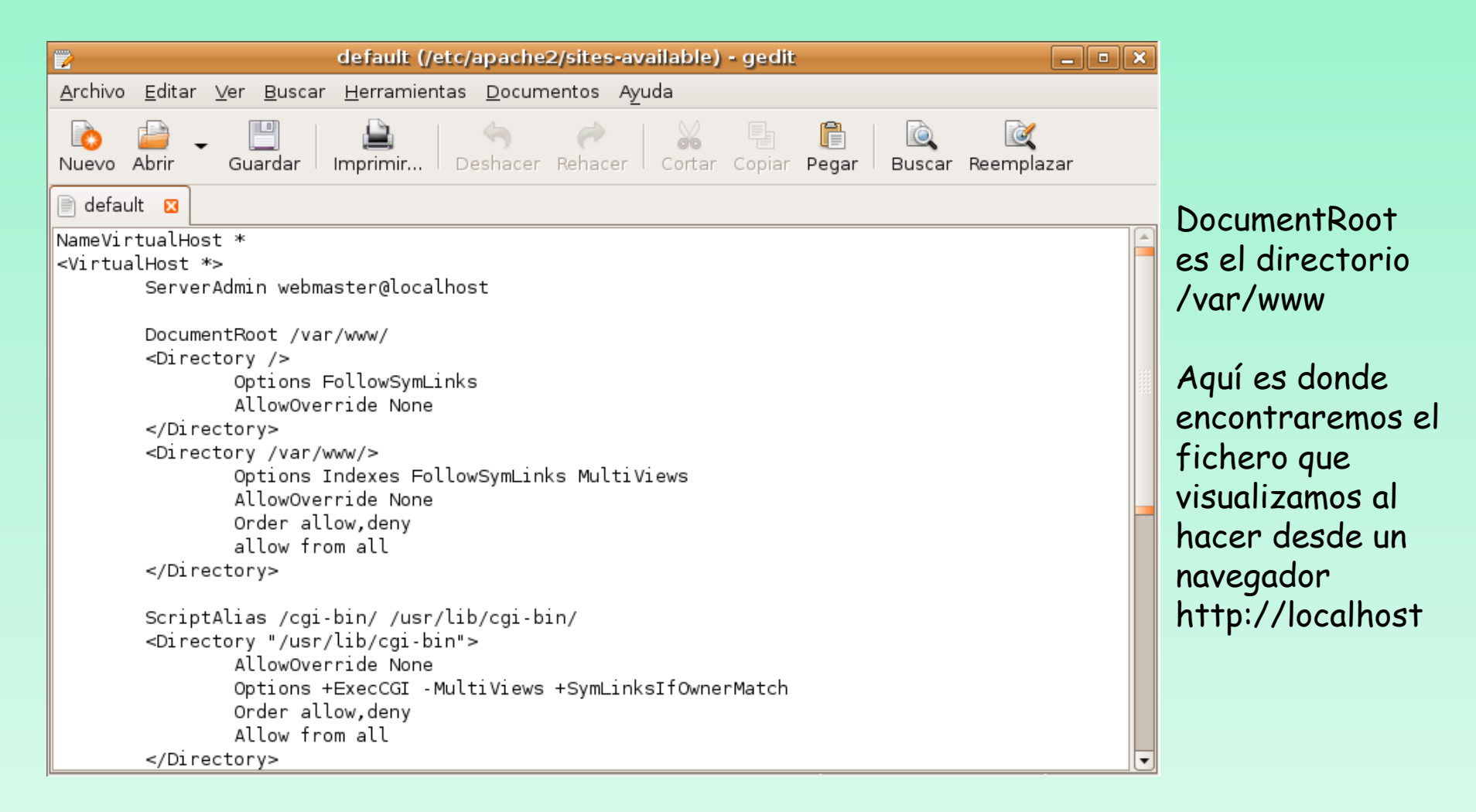

#### **Creación de un directorio alias** Duplicar el siguiente código en /ect/apache2/sites-available/default

Alias /doc/ "/usr/share/doc/" <Directory "/usr/share/doc/"> Options Indexes MultiViews FollowSymLinks AllowOverride None Order deny,allow Deny from all Allow from 127.0.0.0/255.0.0.0 ::1/128 </Directory>

```
Alias /personal "/home/elara"
<Directory "/home/elara">
Options Indexes MultiViews FollowSymLinks
AllowOverride All
Order allow,deny
Allow from all
</Directory>
```

</VirtualHost>

| 3                                            | Index of /personal - Mozilla Firefox                                       |
|----------------------------------------------|----------------------------------------------------------------------------|
| <u>A</u> rchivo <u>E</u> ditar <u>V</u> er I | ⊣i <u>s</u> torial <u>M</u> arcadores Herramien <u>t</u> as Ay <u>u</u> da |
| 🔶 🧼 🝷 🙆 🖸                                    | http://localhost/personal/                                                 |
| 📷 Más visitados 👻 🌘                          | Getting Started  🔂 Latest Headlines 🕶                                      |
| Index of                                     | /nersonal                                                                  |
| Index of                                     | /personal                                                                  |
| <u>Name</u>                                  | Last modified Size Description                                             |
| Parent Directo                               | ory -                                                                      |
| Documentos/                                  | 07-May-2009 09:38 -                                                        |
| 🛅 <u>Escritorio/</u>                         | 12-Jun-2009 20:57 -                                                        |
| Examples/                                    | 02-Jul-2008 12:20 -                                                        |
| Imágenes/                                    | 07-May-2009 09:38 -                                                        |
| Música/                                      | 07-May-2009 09:38 -                                                        |
| Público/                                     | 07-May-2009 09:38 -                                                        |
| Plantillas/                                  | 07-May-2009 09:38 -                                                        |
| Videos/                                      | 07-May-2009 09:38 -                                                        |
| <br><u>hola/</u>                             | 22-May-2009 13:00 -                                                        |
| joselito/                                    | 20-May-2009 18:13 -                                                        |

 Para instalar el servidor vsftp simplemente tendremos que abrir el terminal (Aplicaciones/Accesorios/Terminal) y escribir:

sudo apt-get install vsftpd

- Para arrancar o reiniciar el servidor ftp escribiremos el siguiente comando en la consola:

sudo /etc/init.d/vsftpd restart

 Para parar el servidor ftp escribiremos el siguiente comando:

sudo /etc/init.d/vsftpd stop

# Hacer **ftp localhost** desde un terminal para conectarse al servidor ftp

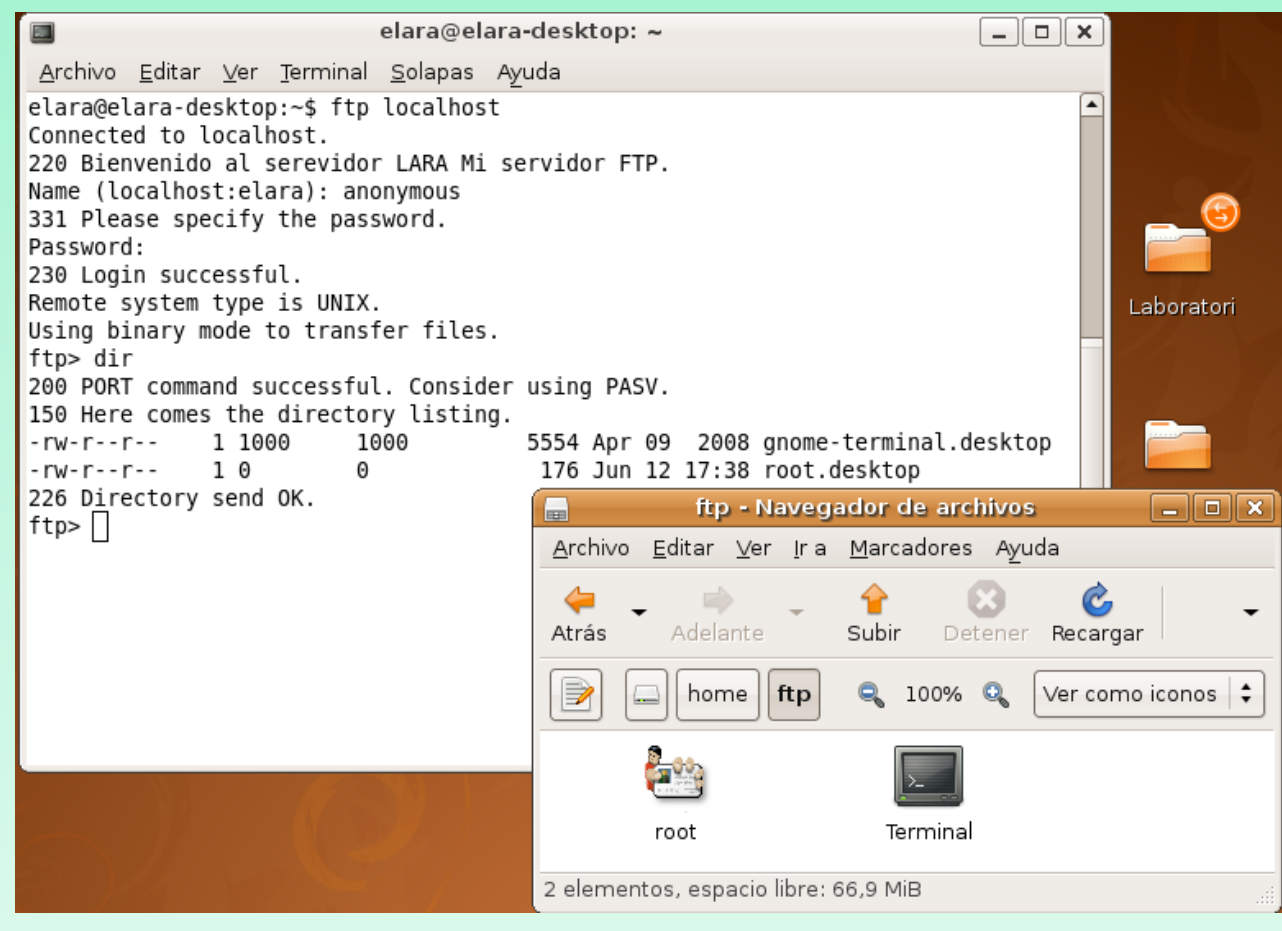

Por defecto el servidor vsftp permite conectarse sólo a los usuarios anónimos

El directorio al que se conectan es: /home/ftp

# La información de configuración del servidor vsftp está centralizada en el fichero /etc/vsftpd.conf.

| vsftpd.conf (/etc) - gedit                                                                                                    | _ • × |
|----------------------------------------------------------------------------------------------------|-------|
| <u>A</u> rchivo <u>E</u> ditar <u>V</u> er <u>B</u> uscar <u>H</u> erramientas <u>D</u> ocumentos A <u>y</u> uda                                                                                                    |       |
| Nuevo Abrir - Copiar Pegar Buscar Reemplax                                                                                                    | zar   |
| vsftpd.conf 🛛                                                                                                    |       |
| <pre># # # Allow anonymous FTP? (Beware - allowed by default if you comment this out). anonymous_enable=YES #</pre>                                                                                                    |       |
| # Uncomment this to allow local users to log in.<br>local_enable=YES<br>#                                                                                                    |       |
| <pre># Uncomment this to enable any form of FTP write command. write_enable=YES #</pre>                                                                                                    |       |
| <pre># Default umask for local users is 077. You may wish to change this to 022,<br/># if your users expect that (022 is used by most other ftpd's)<br/>local_umask=022</pre>                                                                                     |       |
| <pre># # Uncomment this to allow the anonymous FTP user to upload files. This only # has an effect if the above global write enable is activated. Also, you will # obviously need to create a directory writable by the FTP user. #anon_upload_enable=YES #</pre> |       |
| # Uncomment this if you want the anonymous FTP user to be able to create<br># new directories.<br>#anon_mkdir_write_enable=YES<br>#                                                                                                    |       |
| Ln 1, Col 1                                                                                                    | INS   |

# Para habilitar acceso ftp a usuarios registrados del sistema linux (no anonymous):

# Habilitar el acceso a usuarios anónimos. Para mayor seguridad poner NO. anonymous\_enable=NO

# Permitir el acceso de usuarios locales a sus respectivas carpetas privadas:

#### local\_enable=YES

# Permitir el modo escritura:

#### write\_enable=YES

# Mascara del directorio:

#### local\_umask=022

# Mensaje de bienvenida (poned lo que querais):

ftpd\_banner=Bienvenidos al Servidor FTP de este sitio.

# Enjaula a los usuarios dentro de su propio directorio personal. Mejora la seguridad. chroot\_local\_user=YES